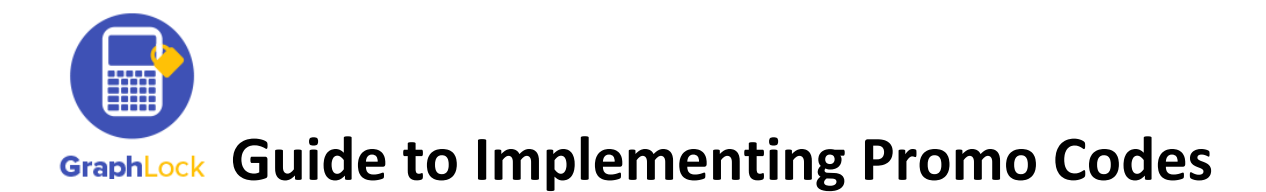

Please follow the steps below to implement the promo code to upgrade to the premium teacher and student accounts. These promo codes will be available for the entire Summer 2017 Semester.

## How to Upgrade the **Teacher** Version on **Android** Devices

1. Once you download GraphLock and create a profile, go to your "My Classes" page and click the pink triangle to start a session

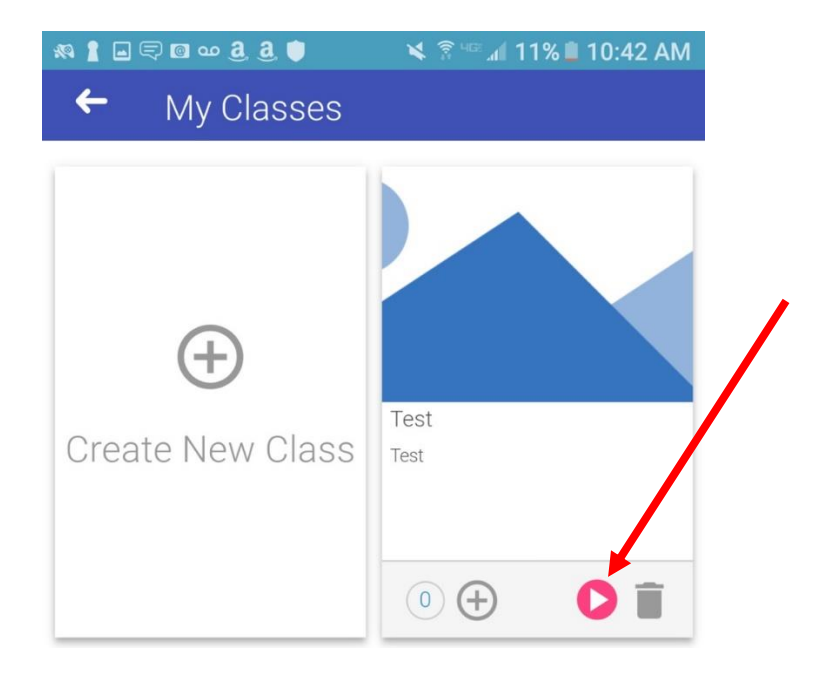

2. The first step to starting a session is customizing the calculator. This is a premium teacher feature and it will now ask you to upgrade. Select "YES"

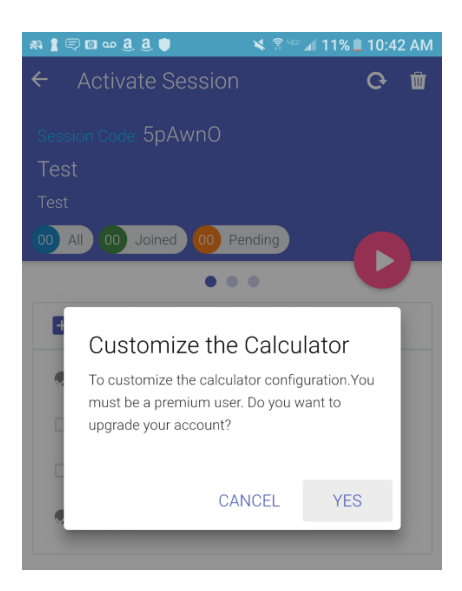

3. You will now be taken to the upgrade screen. You can type in your promo code directly to upgrade.

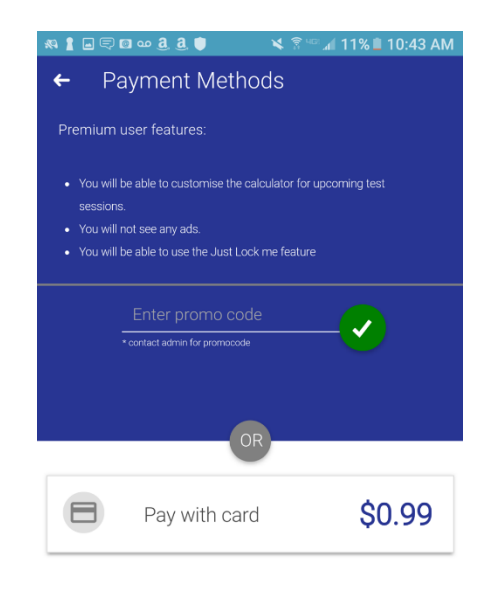

## How to Upgrade the **Student** Version on Android Devices

- 1. The student will first download GraphLock, register and create a profile.
- 2. After registering, the student will click on "My Classes" and will then be prompted to upgrade.

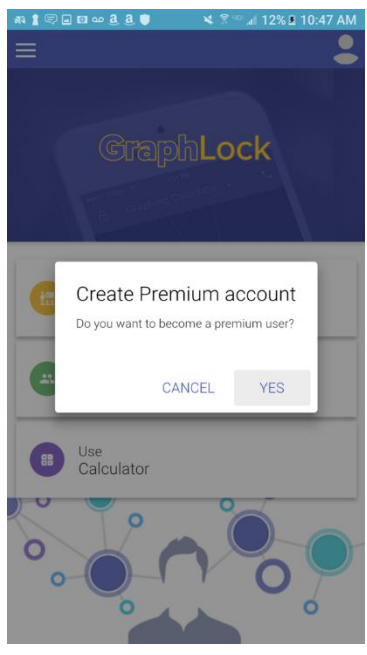

3. After selecting "YES" the student will then directly enter the given promo code.

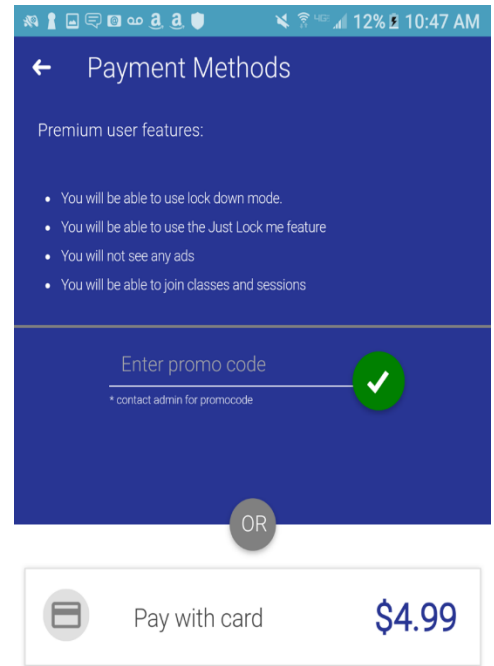

## How to Upgrade the Teacher & Student Versions on Apple Devices

1. Once you download GraphLock and create a profile, either follow the link I sent to you in your email and/or type the link directly into your browser.

The link will be: graphlockapp://\_\_\_\_\_ and fill in the blank with the given promo code.

For example, if the promo code is: **TEST1** you will follow the link: graphlockapp://TEST1

Or you can directly type the link directly into your browser: graphlockapp://TEST1

| ••••• Verizon 🗢 10:51 AM |       |      |        |     |      |    | <b>≁ ∦ ■</b> ) |     |                          |
|--------------------------|-------|------|--------|-----|------|----|----------------|-----|--------------------------|
| gra                      | ohloo | kapp | ://TES | 5T1 |      |    | 8              | Can | cel                      |
|                          | -     |      |        |     |      |    |                |     |                          |
|                          |       |      |        |     |      |    |                |     |                          |
|                          |       |      |        |     |      |    |                |     |                          |
|                          |       |      |        |     |      |    |                |     |                          |
|                          |       |      |        |     |      |    |                |     |                          |
|                          |       |      |        |     |      |    |                |     |                          |
|                          |       |      |        |     |      |    |                |     |                          |
|                          |       |      |        |     |      |    |                |     |                          |
|                          |       |      |        |     |      |    |                |     |                          |
|                          |       |      |        |     |      |    |                |     |                          |
|                          |       |      |        |     |      |    |                |     |                          |
|                          |       |      |        |     |      |    |                |     |                          |
|                          |       |      |        |     |      |    |                |     |                          |
|                          |       |      |        |     |      |    |                |     |                          |
| 1                        | 2     | 3    | 4      | 5   | 6    | 7  | 8              | 9   | 0                        |
|                          |       |      |        |     |      |    |                |     |                          |
| -                        |       | :    | ;      | (   | )    | \$ | &              | @   | "                        |
|                          |       |      |        |     |      |    |                |     |                          |
| #+=                      |       | ·    | '      |     |      | !  |                |     | $\langle \times \rangle$ |
| ABC                      |       |      | 0,     | 9   | pace |    |                | C   | 30                       |
|                          |       |      | ¥      | 3   | pace |    | Ŀ              |     |                          |

2. Once you follow the link, there will be a pop up asking to open this page in the GraphLock App. Select "Open"

| •••• Ver | izon 🗢       | 10:51 AM  | 7         | / <b>* =</b> D- |  |  |  |  |  |  |
|----------|--------------|-----------|-----------|-----------------|--|--|--|--|--|--|
|          | Q Search or  | enter web | site name | Ç               |  |  |  |  |  |  |
|          |              |           |           |                 |  |  |  |  |  |  |
|          |              |           |           |                 |  |  |  |  |  |  |
|          |              |           |           |                 |  |  |  |  |  |  |
|          |              |           |           |                 |  |  |  |  |  |  |
|          |              |           |           |                 |  |  |  |  |  |  |
|          |              |           |           |                 |  |  |  |  |  |  |
|          |              |           |           |                 |  |  |  |  |  |  |
|          | Open         | this page | in        |                 |  |  |  |  |  |  |
|          | "GraphLock"? |           |           |                 |  |  |  |  |  |  |
|          | Canaal       |           |           |                 |  |  |  |  |  |  |
|          | Cancer       |           | Spen      |                 |  |  |  |  |  |  |
|          |              |           |           |                 |  |  |  |  |  |  |
|          |              |           |           |                 |  |  |  |  |  |  |
|          |              |           |           |                 |  |  |  |  |  |  |
|          |              |           |           |                 |  |  |  |  |  |  |
|          |              |           |           |                 |  |  |  |  |  |  |
|          |              |           |           |                 |  |  |  |  |  |  |
|          |              |           |           |                 |  |  |  |  |  |  |
|          |              |           |           |                 |  |  |  |  |  |  |

3. You will be redirected to the app, where the promo code will be applied.

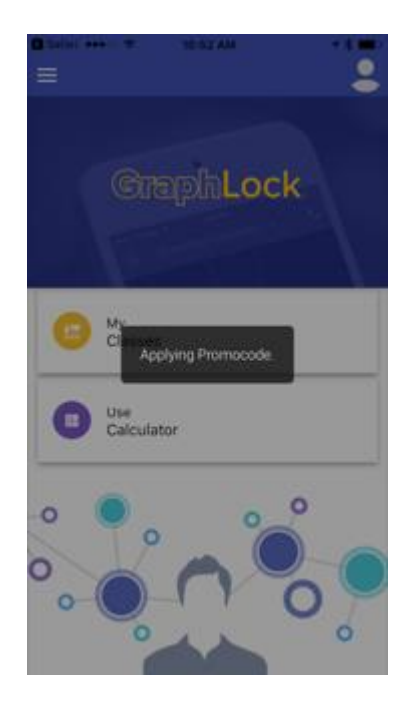

4. Your account will then be upgraded!

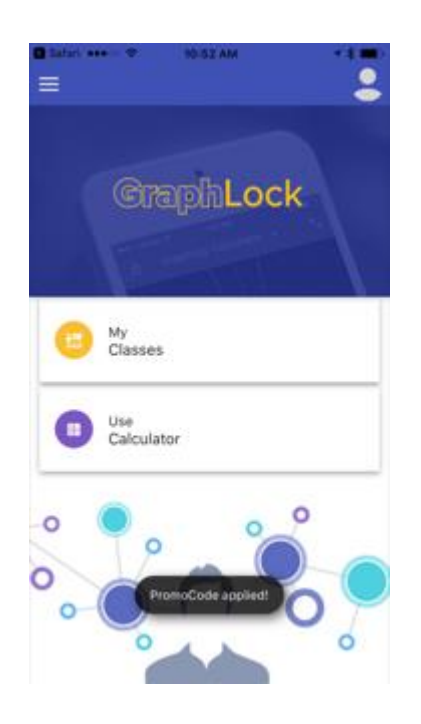